## Как подать заявку на очную переторжку.

1. Если после рассмотрения заявок заказчик решил провести процедуру переторжки, Вам приходит уведомление в личный кабинет, когда будет проведена переторжка. В сообщении указано, какого типа переторжка будет проведена, очная или заочная.

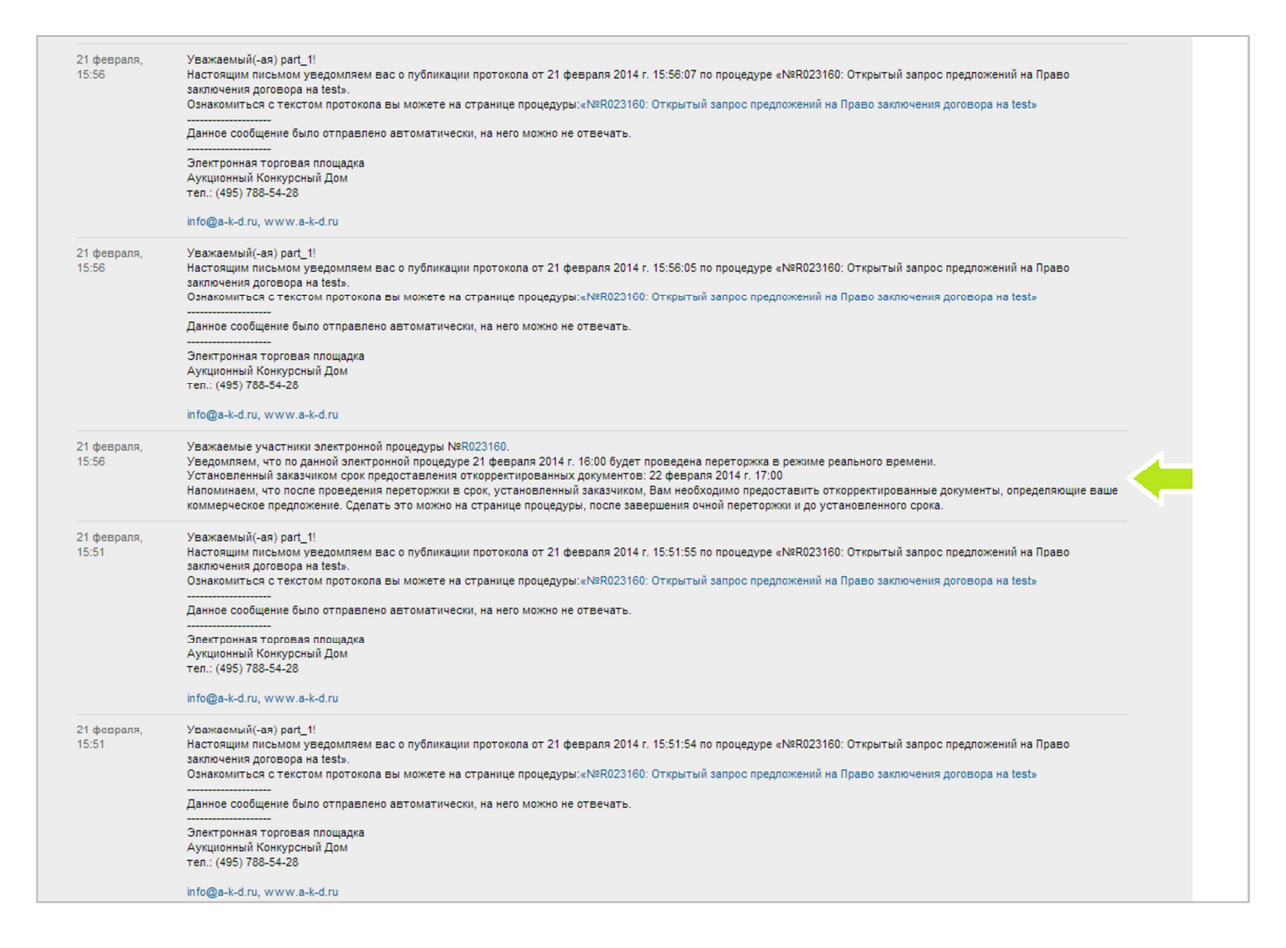

2. Если процедура переторжки очная, в обозначенное заказчиком время, у Вас откроется окно, с временным счетчиком, указывающим, сколько времени осталось до окончания переторжки. Время переторжки устанавливает заказчик (минимум 1 час).

|                                                                                                    | •                                                                                                    | •                                                            |                          |                                                             |                                       |
|----------------------------------------------------------------------------------------------------|----------------------------------------------------------------------------------------------------|--------------------------------------------------------------|--------------------------|-------------------------------------------------------------|---------------------------------------|
| публиковано<br>февраля                                                                                                    | Прием заявок<br>с 19 февраля 17:33 по 19<br>февраля 18:35                                                                                                    | Рассмотрение<br>с 19 февраля 18:35 по 21<br>февраля 15:56    | Переторжка<br>Идут торги | Оценка и<br>сопоставление                                   | Объявление<br>результатов             |
| Информация<br>Будьте внимательн<br>Для участия в данн                                                                                                    | ны при подаче ценовых предл<br>ной процедуре необходима «Р                                                                                                    | тожений.<br>\ккредитация на участие в п                      | іроцедурах Росатом».     | До завершения ауко<br>0:58:33<br>Погрешность счел<br>секунд | циона остапось<br>пчика может быть 10 |
| Отменить по<br>отменить под<br>заказчика ЗАС<br>организатор т                                                                                                    | подписку на процедуры<br>писку на процедуры<br>"Демонстрационный<br>орговых процедур"                                                                                              |                                                              |                          |                                                             |                                       |
|                                                                                                    |                                                                                                    |                                                              |                          |                                                             |                                       |
| ы вошли на торги                                                                                                    | как Участник №1                                                                                                    |                                                              |                          |                                                             |                                       |
| ы вошли на торги                                                                                                    | как Участник №1                                                                                                    |                                                              |                          |                                                             |                                       |
| ы вошли на торги<br>Основное предло                                                                                                    | как Участник №1<br>жение                                                                                                    |                                                              |                          |                                                             |                                       |
| Вы вошли на торги<br>Основное предло<br>Іодача ценового пр<br>кажите Ваше ценовое пре,<br>01                                                                                                    | как Участник №1<br>жение<br>редложения<br>дложение в пределах:                                                                                                    |                                                              | 97.59                    |                                                             |                                       |
| ны вошли на торги<br>Основное предло<br>одача ценового пр<br>кажите Ваше ценовое пре,<br>01                                                                                                    | как Участник №1<br>жение<br>редложения<br>дложение в пределах:                                                                                                    |                                                              | 97.99<br>97.99           |                                                             |                                       |
| вы вошли на торги<br>Основное предло<br>Юдача ценового пр<br>кажите Ваше ценовое пре<br>о1                                                                                                    | как Участник №1<br>жение<br>редложения<br>дложение в пределах:<br>составит 97.99 (Девяносто семь                                                                                   | рублей 99 копеек) ( с учетом                                 | 97.99<br>97.99<br>ндс)   |                                                             |                                       |
| Вы вошли на торги<br>Основное предло<br>Подача ценовое пре,<br>кажите Ваше ценовое пре,<br>.01<br>аше предложение о цене с<br>Я согласен с суммой це<br>Я понимыю, что ценово                        | как Участник №1<br>жение<br>редложения<br>дложения в пределах:<br>оставит 97.99 (Девяносто семь<br>нового предложения<br>в предложения нельзя отозвать и                           | рублей 99 колеек) (с учетом<br>ли изменить                   | 97.99<br>97.99<br>ндс)   |                                                             |                                       |
| Вы вошли на торги<br>Основное предло<br>Іодача ценового пр<br>кажите Ваше ценовое пре,<br>.01<br>аше предложение о цене с<br>Э Я согласен с суммой це<br>Э Я понимаю, что ценово<br>Отправить ценово | как Участник №1<br>жение<br>редложения<br>дложение в пределах:<br>коставит 97.99 (Девяносто семь<br>нового предложения<br>е предложение<br>же предложение                          | рублей 99 копеек) (с учетом<br>ли изменить                   | 97.99<br>97.99<br>97.99  |                                                             |                                       |
| Вы вошли на торги<br>Основное предло<br>Подача ценовое пре,<br>кажите Ваше ценовое пре,<br>.01<br>аше предложение о цене с<br>Я согласен с суммой це<br>Я понимаю, что ценово<br>Отправить ценово    | как Участник №1<br>жение<br>редложения<br>дложения в пределах:<br>оставит 97.99 (Девяносто семь<br>нового предложения<br>е предложения<br>ре предложение<br>и их последние ценовые | рублей 99 копеек) ( с учетом<br>ли изменить<br>• предложения | 97.99<br>97.99<br>ндс)   |                                                             |                                       |

3. Двигая бегунок Вы улучшаете свое ценовое предложение, начиная от цены, указанной в основной заявке. Если Вам неудобно пользоваться бегунком Вы можете навести курсор в поле под бегунком и ввести цену вручную.

| <sup>Возврат к общему спи<br/>№R023160: (</sup>                                                                                                    | <sup>иску</sup><br>Эткрытый запро                         | ос предложений                                            | й на Право за            | аключения догово          | ора на test               |  |  |
|----------------------------------------------------------------------------------------------------|-----------------------------------------------------------|-----------------------------------------------------------|--------------------------|---------------------------|---------------------------|--|--|
| Опубликовано<br>19 февраля                                                                                                    | Прием заявок<br>с 19 февраля 17:33 по 19<br>февраля 18:35 | Рассмотрение<br>с 19 февраля 18:35 по 21<br>февраля 15:56 | Переторжка<br>Идут торги | Оценка и<br>сопоставление | Объявление<br>результатов |  |  |
| Информация<br>Будьте внимательны при подаче ценовых предложений.<br>Для участия в данной процедуре необходима «Аккредитация на участие в процедурах Росатом». |                                                           |                                                           |                          |                           |                           |  |  |
| Отменить подписку на процедуры<br>Отменить подписку на процедуры<br>заказчика 3АО "Демонстрационный<br>организатор торговых процедур"                         |                                                           |                                                           |                          |                           |                           |  |  |
| Вы вошли на торги                                                                                                    | как Участник №1                                           |                                                           |                          |                           |                           |  |  |
| Основное предло                                                                                                    | жение                                                     | _                                                         |                          |                           |                           |  |  |
| Подача ценового пр<br>Укажите Ваше ценовое пре                                                                                                    | редложения<br>дложение в пределах:                        | 69.54                                                     | 97.99                    |                           |                           |  |  |
| Заше предложение о цене с                                                                                                    | составит 69.54 (Шестьдесят дев                            | ять рублей 54 копейки) (с уче                             | етом НДС)                |                           |                           |  |  |
| <ul> <li>Я согласен с суммой це</li> <li>Я понимаю, что ценово</li> </ul>                                                                                     | енового предложения<br>е предложение нельзя отозвать и    | ли изменить                                               |                          |                           |                           |  |  |
| Отправить ценово                                                                                                    | ое предложение                                            |                                                           |                          |                           |                           |  |  |
| Список участников и<br>Хронология дополн<br>Сумма, руб                                                                                                    | и их последние ценовые<br>ительных ценовых пред           | е предложения<br>пожений<br>Дата и время                  | Участник                 | эп                        |                           |  |  |
|                                                                                                    |                                                           |                                                           |                          |                           |                           |  |  |

4. Проверяете указанную цену и ставите галочку «Я согласен с суммой ценового предложения» и «Я понимаю, что ценовое предложение нельзя отозвать или отменить».

| Опубликовано<br>19 февраля                                                                                                    | Прием заявок<br>с 19 февраля 17:33 по 19<br>февраля 18:35                                                                                 | Рассмотрение<br>с 19 февраля 18:35 по 21<br>февраля 15:56                                  | Переторжка<br>Идут торги | Оценка и<br>сопоставление | Объявление<br>результатов |
|----------------------------------------------------------------------------------------------------|----------------------------------------------------------------------------------------------------|--------------------------------------------------------------------------------------------|--------------------------|---------------------------|---------------------------|
| Информация<br>Будьте внимател<br>Для участия в да                                                                                                    | ьны при подаче ценовых пред<br>иной процедуре необходима «/                                                                               | До завершения аукциона осталось<br>0:51:57<br>Погрешность счетчика может быть 10<br>секуно |                          |                           |                           |
| Отменит<br>Отменить п<br>заказчика 3<br>организато;                                                                                                    | ь подписку на процедуры<br>юдписку на процедуры<br>АО "Демонстрационный<br>о торговых процедур"                                           |                                                                                            |                          |                           |                           |
| _                                                                                                    |                                                                                                    |                                                                                            |                          |                           |                           |
| вы вошли на торг                                                                                                    | и как участник №1                                                                                                    |                                                                                            |                          |                           |                           |
| вы вошли на торг<br>Основное предл                                                                                                    | и как участник №1<br>пожение                                                                                                    |                                                                                            |                          |                           |                           |
| вы вошли на торг<br>Основное предл<br>Подача ценового I<br>Укажите Ваше ценовое п                                                                                       | и как участник №1<br>пожение<br>предложения<br>редложение в пределах:                                                                     |                                                                                            |                          |                           |                           |
| вы вошли на торг<br>Основное предл<br>Подача ценового I<br>Укажите Ваше ценовое п<br>0.01                                                                               | и как участник №1<br>пожение<br>предложения<br>редложения в пределах:                                                                     | 69.54                                                                                      | 97.99                    |                           |                           |
| скородно со страни на торг<br>Основное предл<br>Подача ценового и<br>Укажите Ваше ценовое п<br>0.01<br>Ваше предложение о цен                                           | и как участник №1<br>10жение<br>предложения<br>редложение в пределах:<br>е составит 69.54 (Шестьдесят дев                                 | 69.54<br>гять рублей 54 колейки) ( с уче                                                   | 97.99<br>етом НДС)       |                           |                           |
| соновное предл<br>Основное предл<br>Подача ценового и<br>укажите Ваше ценовое п<br>0.01<br>Ваше предложение о цен<br>Я согласен с суммой                                | и как участник №1<br>предложения<br>редложения в пределах:<br>е составит 69.54 (Шестьдесят дев<br>ценового предложения                    | 69.54<br>ять рублей 54 колейки) ( с уче                                                    | 97.99<br>етом НДС)       |                           |                           |
| Вошли на торг     Основное предл     Подача ценового I     Укажите Ваше ценовое п     0.01     Ваше предложение о ценн     Я согласен с суммой     Я понимаю, что ценов | и как участник №1<br>предложения<br>редложения в пределах:<br>е составит 69.54 (Шестьдесят дев<br>ценового предложения<br>вое предложения | 69.54<br>ять рублей 54 копейки) ( с уче<br>или изменить                                    | 97.99<br>етом НДС)       |                           |                           |

5. Нажимаете «Отправить ценовое предложение». В новом окне нужно удостовериться с установленной ранее ценой и нажать кнопку «Отправить ценовое предложение с ЭП», или отменить ставку.

| Опубликовано<br>9 февраля                                                                                                    | Прием заявок<br>с 19 февраля 17:33 по 19<br>февраля 18:35                                                                                                    | Рассмотрение<br>с 19 февраля 18:35 по 21<br>февраля 15:56                                  | Переторжка<br>Идут торги | Оценка и<br>сопоставление | Объявление<br>результатов |
|----------------------------------------------------------------------------------------------------|----------------------------------------------------------------------------------------------------|--------------------------------------------------------------------------------------------|--------------------------|---------------------------|---------------------------|
| Информация<br>Будьте вниматель<br>Для участия в дан                                                                                                    | ьны при подаче ценовых пред<br>нной процедуре необходима «                                                                                                    | До завершения аукциона осталось<br>0:50:54<br>Поврешность счетчика может быть 10<br>секунд |                          |                           |                           |
|                                                                                                    | 1                                                                                                    |                                                                                            |                          |                           |                           |
| Отменить<br>Отменить по<br>заказчика 34<br>организатор                                                                                                    | о подписку на процедуры<br>одписку на процедуры<br>АО "Демонстрационный<br>торговых процедур"                                                                                                    |                                                                                            |                          |                           |                           |
| _                                                                                                    |                                                                                                    |                                                                                            |                          |                           |                           |
| Зы вошли на торги                                                                                                    | і как Участник №1                                                                                                    |                                                                                            |                          |                           |                           |
| Вы вошли на торги<br>Основное предл                                                                                                    | і как Участник №1<br>ожение                                                                                                    |                                                                                            |                          |                           |                           |
| Вы вошли на торги<br>Основное предл<br>Подача ценового п<br>Укажите Ваше ценовое пр                                                                                                    | і как Участник №1<br>ожение<br>іредложения<br>едложение в пределах:                                                                                                    |                                                                                            |                          |                           |                           |
| Вы вошли на торги<br>Основное предл<br>Подача ценового п<br>Укажите Ваше ценовое пр<br>201                                                                                                    | и как Участник №1<br>ожение<br> редложения<br>едложения                                                                                                    | 69.54                                                                                      | 97.99                    |                           |                           |
| Вы вошли на торги<br>Основное предл<br>Подача ценового п<br>Ккажите Ваше ценовое пр<br>0.01<br>Ваше предложение о цене                                                                                                    | и как Участник №1<br>ожение<br>вредложения<br>едложения<br>составит 69.54 (Шестьдесят дев                                                                                                    | 69.54<br>іять рублей 54 колейки) ( с уч                                                    | 97.99<br>етом НДС)       |                           |                           |
| Вы вошли на торги<br>Основное предл<br>Подача ценового п<br>Укажите Ваше ценовое пр<br>2.01<br>Заше предложение о цене<br>Заше предложение о цене<br>Я понимаю, что ценов                                                            | и как Участник №1<br>ожение<br>вредложения<br>едложения в пределах:<br>составит 69.54 (Шестьдесят дев<br>ценового предложения<br>ое предложение нельзя отозвать и                                                                | 69.54<br>кять рублей 54 колейки) ( с уч                                                    | 97.99<br>етом НДС)       |                           |                           |
| Вы вошли на торги<br>Основное предл<br>Подача ценового п<br>Укажите Ваше ценовое пр<br>0.01<br>Ваше предложение о цене<br>Я согласен с суммой ц<br>Я понимаю, что ценое<br>Отправить ценое                                           | и как Участник №1<br>ожение<br>редложения<br>едложение в пределах:<br>составит 69.54 (Шестьдесят дев<br>денового предложения<br>ое предложение нельзя отозвать и<br>зое предложение                                              | 69.54<br>иль рублей 54 копейки) ( с уч<br>или изменитъ                                     | 97.99<br>етом НДС)       |                           |                           |
| Вы вошли на торги<br>Основное предл<br>Подача ценового п<br>Укажите Ваше ценовое пр<br>0.01<br>Ваше предложение о цене<br>Я согласен с суммой ц<br>Я понимаю, что ценов<br>Отправить ценос                                           | и как Участник №1<br>ожение<br>предложения<br>едложение в пределах:<br>составит 69.64 (Шестьдесят дев<br>ценового предложения<br>ое предложение нельзя отозвать и<br>вое предложение                                             | 69.54<br>кять рублей 54 копейки) ( с уч<br>кли изменить                                    | 97.99<br>етом НДС)       |                           |                           |
| Вы вошли на торги<br>Основное предл<br>Подача ценового п<br>Ихажите Ваше ценовое пр<br>20.01<br>Ваше предложение о цене<br>Я согласен с суммой ц<br>Я понимаю, что ценов<br>Отправить ценов<br>Список участников<br>Кронология допол | и как Участник №1<br>ожение<br>вредложения<br>едложения в пределах:<br>составит 69.64 (Шестьдесят дев<br>денового предложения<br>ое предложения<br>зое предложение<br>и их последние ценовых пред<br>и их последние ценовых пред | 69.54<br>іять рублей 54 копейки) ( с уч<br>или изменить<br>е предложения<br>дложений       | 97.99<br>етом НДС)       |                           |                           |

| Вы вошли на торги как Участник №1                                                                               | Я, part_1, подаю ценовое предложение в электронной форме «№R025867: Открытый<br>запрос предложений на Право заключения договора на Демонстрационная<br>процедура запрос предложений Рос» на сайте http://www.a-k-d.ru. |
|----------------------------------------------------------------------------------------------------|----------------------------------------------------------------------------------------------------|
| Основное предложение                                                                                            | Я понимаю, что данное ценовое предложение нельзя отозвать или изменить.<br>Сумма ценового предложения: 60 российских рублей                                                                                            |
| Подача ценового предложения<br>Укажите Ваше ценовое предложение в пределах                                      | Я ознакомлен с Правилами ЭТП АКД.                                                                                                    |
| 0.01                                                                                                    |                                                                                                    |
| Ваше предложение о цене составит 60.00 (Шест                                                                    | Отправить ценовое предложение с ЭП                                                                                                    |
| <ul> <li>Я согласен с суммой ценового предложения</li> <li>Я понимаю, что ценовое предложение нельзя</li> </ul> | Отменить                                                                                                    |
| Отправить ценовое предложение с                                                                                 | ЭП                                                                                                    |

6. Если Ваше ценовое предложение отправлено, появляется всплывающее окно «Ставка сделана» и Вы видите свое ценовое предложение. При этом время переторжки не продлевается.

| Ставка сделана.                                                                                                    |                                                                                                    |                                                           |                               |                           |                           |  |  |  |
|----------------------------------------------------------------------------------------------------|----------------------------------------------------------------------------------------------------|-----------------------------------------------------------|-------------------------------|---------------------------|---------------------------|--|--|--|
| •                                                                                                    | 0                                                                                                    | 0                                                         | •                             | •                         | •                         |  |  |  |
| Опубликовано<br>19 февраля                                                                                                    | Прием заявок<br>с 19 февраля 17:33 по 19<br>февраля 18:35                                                                                                | Рассмотрение<br>с 19 февраля 18:35 по 21<br>февраля 15:56 | Переторжка<br>Идут торги      | Оценка и<br>сопоставление | Объявление<br>результатов |  |  |  |
| Информация<br>Будьте внимательн<br>Для участия в данн                                                                                 | Информация До завершения аукциона осталось<br>Будьте внимательны при подаче ценовых предложений. О:47:32<br>Погрешность счетчика может быть 10<br>секунд |                                                           |                               |                           |                           |  |  |  |
| Отменить подписку на процедуры<br>Отменить подписку на процедуры<br>заказчика ЗАО "Демонстрационный<br>организатор торговых процедур" |                                                                                                    |                                                           |                               |                           |                           |  |  |  |
| Вы вошли на торги<br>Основное предло                                                                                                  | как Участник №1<br>жение                                                                                                    |                                                           |                               |                           |                           |  |  |  |
| Подача ценового пр<br>Укажите Ваше ценовое пре;<br>0.01                                                                               | едложения<br>аложение в пределах:                                                                                                    | [                                                         | 69.53<br>69.53                |                           |                           |  |  |  |
| Ваше предложение о цене с<br>Я согласен с суммой це<br>Я понимаю, что ценовое                                                         | оставит 69.53 (Шестьдесят дев<br>нового предложения<br>в предложение нельзя отозвать и                                                                   | ять рублей 53 копейки) (с учет<br>пли изменить            | ом НДС)                       |                           |                           |  |  |  |
| Отправить ценово                                                                                                    | ре предложение                                                                                                    |                                                           |                               |                           |                           |  |  |  |
| Список участников и<br>Хронология дополна<br>Сумма, руб                                                                               | и их последние ценовы<br>ительных ценовых пре,                                                                                                    | е предложения<br>дложений<br>Дата и время                 | Участник                      | эп                        |                           |  |  |  |
| 69,54 российских рубле                                                                                                    | й с учетом НДС                                                                                                    | 16:10:45 21 февраля 2014 г.                               | Участник №1<br>(7931_R023160) | • Последнее предложение   |                           |  |  |  |

7. Если до окончания переторжки остается менее 10 минут и в этот период поступает ценовое предложение, то переторжка продлевается на 10 минут с момента подачи такого предложения. Указанная процедура повторяется неограниченное количество раз. Если торговая процедура проводилась в секторе Росатом с интеграцией с системой ЕОС-Закупки, то по окончании рабочего дня (18 часов по месту нахождения организатора конкурса) переторжка в режиме реального времени при помощи программных и технических средств ЭТП приостанавливается до следующего рабочего дня (9 часов по месту нахождения организатора конкурса).

| №R023160: Открыт                                                                                                    | ый запрос                                                                                            |                                                                                                    |                                                            |                |                                                                   |                                    |    |
|----------------------------------------------------------------------------------------------------|----------------------------------------------------------------------------------------------------|----------------------------------------------------------------------------------------------------|------------------------------------------------------------|----------------|-------------------------------------------------------------------|------------------------------------|----|
|                                                                                                    |                                                                                                    | •                                                                                                    | •                                                          |                |                                                                   |                                    |    |
| Опубликовано Прием<br>9 февраля с 19 февраля 1                                                                                                    | <b>заявок</b><br>аля 17:33 по 19<br>8:35                                                             | Рассмотрение<br>с 19 февраля 18:35 по 21<br>февраля 15:56                                                          | Переторжка<br>Идут торги                                   | Оцен           | іка и<br>ставление                                                | Объявление<br>результатов          |    |
| Информация<br>Будьте внимательны при подач<br>Для участия в данной процедур                                                                                                    | е ценовых предло<br>е необходима «Ак                                                                 | жений.<br>кредитация на участие в п                                                                                | роцедурах Росатом».                                        | ⇒              | До завершения аук<br><b>0:08:12</b><br>Погрешность счег<br>секунд | циона осталось<br>пчика может быть | 10 |
| Отменить подписку на про<br>Отменить подписку на проце<br>заказчика 330 "Демонстраци<br>организатор торговых проце                                                                                                    | рцедуры<br>дуры<br>конный<br>дур"                                                                    |                                                                                                    |                                                            |                |                                                                   |                                    |    |
| Зы вошли на торги как Участни                                                                                                    | ικ №1                                                                                                |                                                                                                    |                                                            |                |                                                                   |                                    |    |
| Вы вошли на торги как Участни<br>Основное предложение<br>Подача ценового предложения<br>кажите Ваше ценовое предложение в пре<br>.01                                                                                                    | nk №1<br>π<br>agenax:                                                                                |                                                                                                    | 69.53<br>60.53                                             |                |                                                                   |                                    |    |
| Вы вошли на торги как Участни<br>Основное предложение<br>Подача ценового предложения<br>каките Ваше ценового предложение в пре<br>101<br>аше предложение о цене составит 69.53<br>я согласен с суммой ценового предложение<br>Я понимаю, что ценовое предложение<br>Отправить ценовое предложение                                                                                                    | ик №1<br>адепах:<br>(Шестьдесят девят<br>кения<br>непьзя отозвать или<br>риме                        | ь рублей 53 копейки) ( с уче<br>1 изменить                                                                         | 69.53<br>69.53<br>Этом НДС)                                |                |                                                                   |                                    |    |
| Вы вошли на торги как Участни<br>Основное предложение<br>Подача ценового предложении<br>кажите Ваше ценовое предложение в при<br>.01<br>наше предложение о цене составит 69.53<br>Я согласен с суммой ценового предлож<br>Я понимаю, что ценовое предложение<br>Отправить ценовое предложение<br>Список участников и их послед<br>Сронология дополнительных и<br>Сумма, руб                               | ик №1<br>я<br>иделах:<br>(Шестьдесят девят<br>кения<br>нельзя отозвать или<br>ение<br>ценовых предля | ь рублей 53 копейки) ( с уче<br>и изменить<br>предложения<br>Тожений<br>Дата и время                               | 69.53<br>69.53<br>этом НДС)                                | nc             |                                                                   |                                    |    |
| Вы вошли на торги как Участни<br>Основное предложение<br>Подача ценового предложении<br>каките Ваше ценового предложении<br>и<br>по предложение о цене составит 69.53<br>я согласен с суммой ценового предлож<br>я понимаю, что ценовое предложение<br>Отправить ценовое предложение<br>Список участников и их послед<br>Сронология дополнительных и<br>Сумма, руб<br>61,50 российский рубль с учетом НДС | ик №1<br>а<br>депах:<br>(Шестьдесят девят<br>кения<br>нельзя отозвать или<br>эние<br>ценовых предл   | ь рублей 53 копейки) ( с уче<br>и изменить<br>предложения<br>тожений<br>Дата и время<br>16:56:37 21 февраля 2014 г | 69.53<br>69.53<br>Этом НДС)<br>Участник<br>(9148. R023160) | ЭП<br>● Послед | нее предложение 崤                                                 |                                    |    |

8. Если в течение 10 минут с момента продления процедуры переторжки ни одного предложения о более низкой цене договора не поступило, процедура переторжки завершается.

| №R023160: 0                                           | Открытый запр                                                                           | ос предложений                                            | й на Право за            | аключения догово                                                                                                    | ора на test                                                                                                    |
|-------------------------------------------------------|-----------------------------------------------------------------------------------------|-----------------------------------------------------------|--------------------------|----------------------------------------------------------------------------------------------------|----------------------------------------------------------------------------------------------------|
| Опубликовано<br>19 февраля                            | Прием заявок<br>с 19 февраля 17:33 по 19<br>февраля 18:35                               | Рассмотрение<br>с 19 февраля 18:35 по 21<br>февраля 15:56 | Переторжка<br>Идут торги | Оценка и<br>сопоставление                                                                                                  | Объявление<br>результатов                                                                                            |
| Информация<br>Будьте внимательн<br>Для участия в дани | ны при подаче ценовых пред<br>ной процедуре необходима «                                | цложений.<br>Аккредитация на участие в п                  | роцедурах Росатом».      | До завершения аук<br>Идет обрабо<br>участников.<br>данную стра<br>завершения<br>могут быть и<br>Погрешность счет<br>секуно | циона остапось<br>отка ставок<br>Не закрывайте<br>аницу до<br>обработки, торги<br>продолжены.<br>пчика может быть 10 |
| Отменить                                              | подписку на процедуры                                                                   |                                                           |                          |                                                                                                    |                                                                                                    |
| Отменить под<br>заказчика ЗА<br>организатор т         | дписку на процедуры<br>О "Демонстрационный<br>горговых процедур"                        |                                                           |                          |                                                                                                    |                                                                                                    |
| Вы вошли на торги                                     | как Участник №1                                                                         |                                                           |                          |                                                                                                    |                                                                                                    |
| Основное предло                                       | ожение                                                                                  |                                                           |                          |                                                                                                    |                                                                                                    |
| Подача ценового пр<br>Укажите Ваше ценовое пре        | редложения<br>едложение в пределах:                                                     |                                                           |                          |                                                                                                    |                                                                                                    |
| 0.01                                                  |                                                                                         |                                                           | 69.53<br>69.53           |                                                                                                    |                                                                                                    |
| Ваше предложение о цене о<br>Я согласен с суммой це   | составит 69.53 (Шестьдесят ден<br>енового предложения<br>не предложение нельзя отозвять | вять рублей 53 копейки) (с уче                            | етом НДС)                |                                                                                                    |                                                                                                    |
|                                                       |                                                                                         |                                                           |                          |                                                                                                    |                                                                                                    |

9. По результатам переторжки формируется протокол хода переторжки. Если торговая процедура проводилась в секторе Росатом с интеграцией с системой ЕОС-Закупки, то в протоколе организатор указывает также срок предоставления откорректированных документов с учетом новой цены предложения.

10. После завершения процедуры переторжки все участники прикрепляют измененные заявки с учетов нового ценового предложения. Прикрепляются только файлы, в которых меняется цена. Необходимо зайти во вкладку «Участие», поставить галочку «Заявка на переторжку», и перейти к заполнению остальных, после шага спецификации, этапов. После корректировки заявки, ее необходимо отправить.